# iSkole

Nyhetsbrev 2024 - 1

Dette nyhetsbrevet inneholder informasjon om et utvalg av endringer og nyheter i iSkole etter 19. desember 2023.

# $1 \quad {\rm Mine \ sider} - {\rm ansatte}$

## 1.1 Innstillinger for sortering av elevlister

Vi har utvidet valgmulighetene for sortering av elevlister til også å inkludere/ekskludere klasser i utvalget av sorteringsrekkefølgen. Velg «Innstillinger» fra menyen som kommer frem ved å trykke på eget navn oppe til høyre i skjermbildet for å sette ønsket sortering av elevlistene.

## 1.2 Elever — ubehandlede egenmeldinger

I arkfanen *Alle elever* (gjelder kun for administrasjonen/ledelsen/rådgiver/helsesykepleier) har vi lagt til en liste over alle ubehandlede egenmeldinger fra elevene. Disse kan herfra også behandles på vegne av kontaktlæreren eller faglæreren i tilfelle denne er forhindret fra å gjøre det selv. Siden skjermbildet nå inneholder fire lister har vi latt dem være kollapset i det man åpner skjermbildet. Ved å trykke på overskriften åpner listene seg.

## 1.3 Eget fravær — permisjon

Ansatte kan nå legge inn søknader om egen permisjon. Det er ti forskjellige permisjonstyper å velge fra:

- 1. Foreldrepermisjon
- 2. Fødselspermisjon
- 3. Svangerskapspermisjon
- 4. Militærtjeneste
- 5. Omsorgspermisjon
- 6. Pleie pårørende
- 7. Utdanningspermisjon
- 8. Velferdspermisjon
- 9. Avspasering
- 10. Annen permisjon

Når søknaden leveres går det en melding til rektor, administrator og eventuell avdelingsleder. Søknaden behandles da av en av disse. Resultatet av søknaden blir tilgjengelig for søkeren umiddelbart etter det er lagret.

#### 1.4 Internat — anmerkninger

Vi har lagt til muligheten til å føre ordens- og adferdsmerknader på beboerne på internatet. Dette gjøres fra arkfanen *Orden og adferd* i skjermbildet. Disse anmerkningene er helt adskilt fra elevens ordens- og adferdsmerknader for skoledagene og har således ikke innflytelse på elevenes ordens- og adferdskarakterer.

Det er nå mulig for alle ansatte å føre anmerkninger her, men det vil i løpet av kort tid begrenses til en ny brukergruppe *Internatvert* samt rektor og administrator.

# 2 Grunnlagsdata

#### ${\bf 2.1} \quad {\bf Fagklasser} \rightarrow {\bf Gjesteklasser}$

Vi har flyttet menyvalget «Fagklasser» ett hakk oppover slik at det kommer rett under «Klasser» og før «Grupper». Vi vil også i nær fremtid endre menynavnet fra «Fagklasser» til «Gjesteklasser».

# 3 Elevadmin

#### 3.1 Søkerportal

Det er lagt til en ny status *Tilbud avslått av søker*. For søkere som ikke ønsker å ta i mot tilbudet, så kan de velge å avslå tilbudet heller enn å trekke søknaden. Man kan legge inn denne statusen på vegne av søkere som har fått tilbud, men ikke ønsker å benytte seg av det.

# 4 Personal

#### 4.1 Ansatt

Innkomne permisjonssøknader fra ansatte kan behandles i arkfanen «Permisjon». Man kan også opprette permisjonssøknader på vegne av ansatte herfra. Ved behandling av permisjonssøknaden bestemmer man om den som får innvilget permisjon skal eksporteres til Feide/læringsplattform uavhengig av om prosenten til permisjonen er lik stillingsprosenten. Tidligere ble de med lik permisjonsprosent og stillingsprosent automatisk ekskludert fra eksporten. Slik det er nå kan man bestemme selv om man likevel overfører ansatte som er i full permisjon.

Husk at om man legger til en permisjonssøknad ved å trykke på «Legg til...», så må man også behandle denne etterpå for at den skal bli aktivert. Kun innvilgede permisjonssøknader blir sjekket for å se om de skal innvirkning på eksporten til Feide eller læringsplattformer.